| Регистрация2                                        |
|-----------------------------------------------------|
| Вход личный кабинет                                 |
| Заполнение заявления4                               |
| Фамилия, имя и отчество на русском языке4           |
| Фамилия, имя на латинице4                           |
| Дата рождения абитуриента4                          |
| Пол4                                                |
| Гражданство4                                        |
| Место рождения5                                     |
| Информация об образовании5                          |
| Адрес регистрации                                   |
| Адрес жительства                                    |
| Информация о трудовой деятельности7                 |
| Информация о родителях7                             |
| Специальность, форма обучения, тип финансирования:8 |
| Форма обратной связи10                              |
| Информация о поступлении11                          |

# Оглавление

## Регистрация

Для перехода на форму регистрации необходимо нажать на пункт меню «Регистрация» верхнего меню сайта.

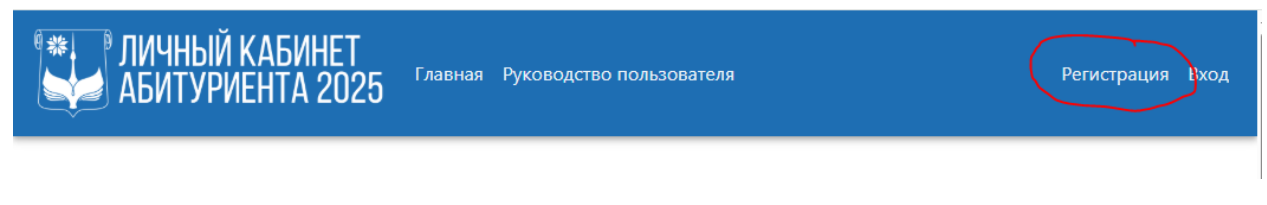

Далее необходимо заполнить форму регистрации:

- 1. Введите ваш актуальный номер телефона. Он будет использоваться для подтверждения регистрации, СМС-уведомлений.
- 2. Введите ваш адрес электронной почты.
- **3.** Введите пароль. Пароль должен содержать прописную букву, строчную букву и цифру. Пароль должен быть не короче 8 символов.
- 4. Подтвердите пароль повторным вводом в соответствующее поле.
- 5. Введите проверочный код с картинки, соблюдая регистр символов.
- 6. Нажмите на кнопку «Регистрация»
- 7. Необходимо дать согласие на обработку персональных данных<sup>1</sup> и получение SMS и E-mail уведомлений.

Регистрация завершена. Запомните либо запишите данные регистрации, дабы не потерять их до конца приемной компании.

| * ЛИЧНЫЙ КАБИНЕТ<br>АБИТУРИЕНТА 2025 Главная Руководство пользователя                                                                                                    | Регистрация Вход |
|----------------------------------------------------------------------------------------------------|------------------|
| Создание личного кабинета абитуриен                                                                                                    | га               |
| Номер телефона <sup>«</sup>                                                                                                    |                  |
| Введите номер телефона                                                                                                    |                  |
| Адрес электронной почты"                                                                                                    |                  |
| Введите адрес электронной почты                                                                                                    |                  |
| Пароль*                                                                                                    |                  |
| Введите пароль                                                                                                    |                  |
| Подтверждение пароля*                                                                                                    |                  |
| Подтвердите пароль                                                                                                    |                  |
| uBwRnK                                                                                                    |                  |
| Код с картинки*                                                                                                    |                  |
| Введите код с картинки                                                                                                    |                  |
| <ul> <li>Я даю согласие на обработку своих персональных данных в соответствии с Законом Республики Беларусь от 7 мая 2021 г.</li> <li>защите персональных данных"</li> <li>Нажимая на кнопку, вы даете согласие на обработку персональных данных согласно Политике в отношении обработки персональных данных данных барГу"</li> </ul> | 42 99-3 "O       |
| □ Я даю свое согласие на получение уведомлений посредствм SMS и E-mail сообщений*                                                                                                    |                  |
| Регистрация                                                                                                    |                  |

После будет необходимо подтвердить номер телефона посредством внесения кода, который будет отправлен по СМС

<sup>&</sup>lt;sup>1</sup> При нежелании давать такое согласие абитуриент может подать документы без регистрации в личном кабинете абитуриента.

# Вход личный кабинет

Для перехода на форму регистрации необходимо нажать на пункт меню «Вход» верхнего меню сайта.

В открывшееся форме входа необходимо ввести номер телефона пользователя, пароль от учетной записи и нажать на кнопку «Вход в личный кабинет».

| и<br>АЕ | ИЧНЫЙ КАБИНЕТ<br>БИТУРИЕНТА 2025 <sup>Главная Руководство пользователя</sup> | Регистрация Вход |
|---------|------------------------------------------------------------------------------|------------------|
|         | Вход в личный кабинет абитуриента БарГ                                       | У                |
|         | Номер телефона*                                                              |                  |
|         | Введите номер телефона                                                       |                  |
|         | Пароль*                                                                      |                  |
|         | Введите Ваш пароль                                                           |                  |
|         | 🗆 Запомнить меня                                                             |                  |
|         | Вход в личный кабинет                                                        |                  |
|         | Заоыли пароль: нажмите, что бы восстановить.                                 |                  |

### Заполнение заявления

Для заполнения анкеты абитуриента необходимо открыть форму заявления нажав на пункт меню «Анкета» верхнего меню сайта

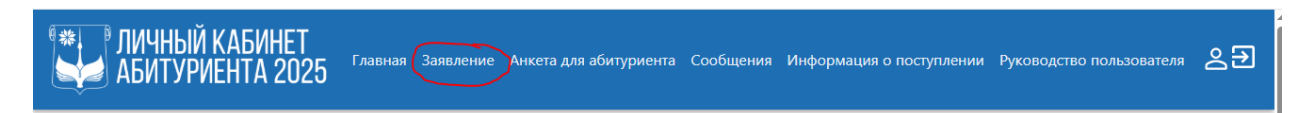

Далее необходимо заполнить заявление абитуриента:

Фамилия, имя и отчество на русском языке вносятся в соответствующие поля на русском языке точно так, как они указаны в документе, удостоверяющем личность, абитуриента.

| ФАМИЛИЯ, ИМЯ И ОТЧЕСТВО НА РУССКОМ ЯЗЫКЕ |                            |
|------------------------------------------|----------------------------|
| Фамилия*                                 | Фамилия на русском языке   |
| Имя*                                     | Имя на русском языке       |
| Отчество*                                | Отчетство на русском языке |

Фамилия, имя на латинице вносятся в соответствующие поля точно так, как они указаны в документе, удостоверяющем личность абитуриента.

| Фомилия* |                   |
|----------|-------------------|
| Фамилия  | Фамилия латиницей |
| Имя*     | Имя латиницей     |
|          |                   |

Дата рождения абитуриента вносится либо при помощи клавиатуры, либо выбирается из выпадающее календаря, который появляется при нажатии на иконку календаря в соответствующем поле.

Пол абитуриента указывается установкой переключателя в нужное положение.

Гражданство абитуриента выбирается из выпадающего списка стран.

| ОБЩАЯ ИНФОРМАЦИЯ                      |                                                                              |
|---------------------------------------|------------------------------------------------------------------------------|
| дд.мм.гггг                            |                                                                              |
| $\bigcirc$ Мужской $\bigcirc$ Женский |                                                                              |
| Республика Беларусь                   | ~                                                                            |
|                                       |                                                                              |
|                                       |                                                                              |
|                                       |                                                                              |
|                                       | ОБЩАЯ ИНФОРМАЦИЯ<br>дд.мм.гггг<br>О Мужской О Женский<br>Республика Беларусь |

#### Место рождения

Место рождения указывается полностью путем выбора или внесения с клавиатуры необходимых данных и внесения их в соответствующие поля. Для иностранных граждан, у которых в адресе отсоветуют некоторые поля, вместо них необходимо внести/выбрать знак прочерка.

|                    | МЕСТО РОЖДЕНИЯ      |   |
|--------------------|---------------------|---|
| Страна*            | Республика Беларусь | ~ |
| Область*           | Брестская область   | ~ |
| Район*             | Барановичский       | ~ |
| Тип<br>населенного | Город               | ~ |
| пункта*            |                     |   |
| Наименование*      |                     |   |

#### Информация об образовании

Вид учреждения образования — выберите из выпадающего списка вид учреждения образования, которое закончил абитуриент.

Уровень образования – укажите уровень образования абитуриента.

Год окончания учебного заведения указывается помощи клавиатуры.

Наименование учебного заведения указывается полностью, как указано в документе об образовании.

Адрес учебного заведения указывается полностью: страна, область, район, населенный пункт, улица и номер дома.

Изучаемый иностранный язык выбирается из выпадающего списка.

Если абитуриент состоит в БРСМ, ставиться отметка напротив соответствующего поля.

| ИНФОРМАЦИЯ ОБ ОБРАЗОВАНИИ           |                                                 |   |
|-------------------------------------|-------------------------------------------------|---|
| Вид учреждения образования*         | Средняя школа                                   | ~ |
| Уровень образования*                | Общее среднее                                   | ~ |
| Год окончания учебного              |                                                 |   |
| заведения*                          |                                                 |   |
| Наименование учебного<br>заведения* | Наименование учебного заведения                 |   |
| Адрес учебного заведения*           | Область, район, наименование населенного пункта |   |
| Изучаемый иностранный язык*         | Английский язык                                 | ~ |
| Состоит в БРСМ                      |                                                 |   |

Адрес регистрации указывается полностью путем выбора или внесения с клавиатуры необходимых данных и внесения их в соответствующие поля. Для иностранных граждан, у которых в адресе отсоветуют некоторые поля, вместо них необходимо внести/выбрать знак прочерка.

| АДРЕС РЕГИСТРАЦИИ  |                     |   |
|--------------------|---------------------|---|
| Страна*            | Республика Беларусь | • |
| Область*           | Брестская область   | • |
| Район*             | Барановичский 🗸     | , |
| Тип<br>населенного | Город 🗸             | , |
| пункта*            |                     |   |
| Наименование*      |                     |   |
| Тип улицы          | Без улицы           | • |
| Наименование       |                     |   |
| улицы              |                     |   |
| Дом                |                     |   |
| Квартира           |                     |   |
| Почтовый           |                     |   |
| индекс*            |                     |   |
|                    |                     |   |
|                    |                     |   |
|                    |                     |   |

Адрес жительства указывается полностью путем выбора или внесения с клавиатуры необходимых данных и внесения их в соответствующие поля. Для иностранных граждан, у которых в адресе отсоветуют некоторые поля, вместо них необходимо внести/выбрать знак прочерка.

<u>Внимание!</u> Необходимо указать корректный адрес и номер телефона для связи.

|                               | АДРЕС ЖИТЕЛЬСТВА        |
|-------------------------------|-------------------------|
| Страна*                       | Республика Беларусь 🗸 🗸 |
| Область*                      | Брестская область 🗸     |
| Район*                        | Барановичский 🗸         |
| Тип<br>населенного<br>пункта* | Город 🗸                 |
| Наименование*                 |                         |
| Тип улицы                     | Без улицы 🗸             |
| Наименование<br>улицы         |                         |
| Дом                           |                         |
| Квартира                      |                         |
| Почтовый                      |                         |
| индекс*                       |                         |
| Домашний                      |                         |
| телефон                       |                         |
| Мобильный                     |                         |
| телефон                       |                         |

Информация о трудовой деятельности (поля «Место работы» и «Должность») заполняется обязательно абитуриентами, которые уже работают и претендуют на бюджетные места заочной формы образования.

В поле «Увлечения» необходимо указать основные увлечения абитуриента.

|              | ТРУДОВАЯ ДЕЯТЕЛЬНОСТЬ, УВЛЕЧЕНИЯ |
|--------------|----------------------------------|
| Место работы |                                  |
| Должность    |                                  |
| Увлечения    |                                  |

Информация о родителях обязательно заполняется абитуриентами, чей возраст меньше 18 лет.

Адрес жительства родителей заполняется полностью с указанием почтового индекса. Если родителей заменяет опекун указываются его данные. При отсутствии данных об одном из родителей указывать его данные необязательно.

|                        | ИНФОРМАЦИЯ О РОДИТЕЛЯХ                                                     |
|------------------------|----------------------------------------------------------------------------|
|                        | (ДЛЯ АБИТУРИЕНТОВ МЛАДШЕ 18 ЛЕТ))                                          |
| ФИО отца               |                                                                            |
| Местожительство отца   | Индекс, наименование населенного пункта, улица, номер дома, номер квартиры |
| ФИО матери             |                                                                            |
| Местожительство матери | Индекс, наименование населенного пункта, улица, номер дома, номер квартиры |

Специальность, форма обучения, тип финансирования:

Прежде всего необходимо определиться со специальностью, на которую хочет и может поступать абитуриент, ознакомиться с ними можно по <u>ссылке</u>.

Факультет и форма обучения выбирается из выпадающего списка.

Специальность так же выбирается из выпадающего списка. Обратите внимание, что на некоторых специальностях общий конкурс по группе специальностей, если абитуриент желает поступить только на одну из них, выбрать необходимо специальность с общим конкурсом.

Далее, если на выбранную специальность идет общий конкурс надо расставить специальности в порядке приоритета для поступления (Специальность №1 – максимальный приоритет).

Рассмотрим пример: абитуриент хочет поступить на инженерный факультет на специальность «Информационные системы и технологии», рассматривает возможность учебы на специальности «Технология машиностроения» и сомневается в желании обучаться на специальности «Производство изделий на основе трехмерных технологий». Тогда При заполнении анкеты выберет «Инженерный факультет», укажет форму обучения «Дневная», специальность «ИФ(Технология машиностроения, Информационные системы и технологии, Производство изделий на основе трехмерных технологии, Производство изделий на основе трехмерных технологии, Производство изделий на основе трехмерных технологии, Производство изделий на основе трехмерных технологии, Производство изделий на основе трехмерных технологии, Специальность №1 – «Информационные системы и технологии», Специальность №2 – «Технология машиностроения», Специальность №3 – «Производство изделий на основе трехмерных технологий».

Финансирование — укажите тип финансирования, на который планируете подать документы. При выборе Бюджет/платно в случае не прохода на бюджетную форму образования ваши документы автоматически будут перенесены на платную форму.

|                   | СПЕЦИАЛЬНОСТЬ, ФОРМА ОБУЧЕНИЯ, ТИП ФИНАНСИРОВАНИЯ                                           |   |
|-------------------|---------------------------------------------------------------------------------------------|---|
| Факультет*        | Инженерный факультет                                                                        | ~ |
| Форма обучения*   | Дневная                                                                                     | ~ |
| Специальность*    | ИФ (Технология машиностроения, Информационные системы и технологии, Производство изделий на | ~ |
| Специальность №1* | Информационные системы и технологии                                                         | ~ |
| Специальность №2* | Технология машиностроения                                                                   | ~ |
| Специальность №3* | Производство изделий на основе трехмерных технологий                                        | ~ |
| Финансирование*   | Бюджет                                                                                      | ~ |
| Льготы            |                                                                                             |   |

В поле «Льготы» необходимо кратно описать льготы, которые есть у абитуриента.

#### Так же необходимо дать свое согласие на обработку персональных данных.<sup>2</sup>

 Я даю согласие на обработку своих персональных данных в соответствии с Законом Республики Беларусь от 7 мая 2021 г. № 99-3 "О защите персональных данных" Нажимая на кнопку, вы даете согласие на обработку персональных данных согласно Политике в отношении обработки персональных данных БарГУ\*

Завершить регистрацию

После внесения всех необходимых данных необходимо нажать на кнопку «Завершить регистрацию».

Если данные были внесены с ошибкой, появиться сообщение с указанием ошибок. Их нужно будет устранить и заново попытаться завершить регистрацию.

Если ошибок не возникло откроется форма проверки внесенных данных. Если после проверки данных необходимости в правках не возникло – нажмите на кнопку «Сохранить»

<sup>&</sup>lt;sup>2</sup> При нежелании давать такое согласие абитуриент может подать документы без регистрации в личном кабинете абитуриента.

## Форма обратной связи

Форма обратной связи служит для связи абитуриента и сотрудника университета. В ней можно задать все интересующие вас вопросы, так же вам может написать сотрудник университета, если ему необходимо уточнить некоторые ваши данные, поэтому периодически проверяйте свою почту в личном кабинете абитуриента.

Для отправки сообщения просто перейдите на форму через верхнее меню сайта «Сообщения», напишите ваше сообщение в поле ввода и нажмите на кнопку «Отправить». Сотрудники университета отвечают на сообщения исключительно в рабочее время приемной комиссии.

| ичн<br>Абит | НЫЙ КАБИНЕТ<br>ГУРИЕНТА 2025      | Главная Заявление | Анкета для абитуриента | Сообщения | Информация о поступлении | Руководство пользователя | 2€ |
|-------------|-----------------------------------|-------------------|------------------------|-----------|--------------------------|--------------------------|----|
|             |                                   | Форг              | иа обра                | тной      | і́ связи                 |                          |    |
| [           | +3753 написал 14.0<br>Добрый день | 4.2025 14:23:57:  |                        |           |                          |                          |    |
|             | Отправить                         |                   |                        |           |                          |                          |    |
|             |                                   |                   |                        |           |                          |                          |    |
|             |                                   |                   |                        |           |                          |                          |    |

## Информация о поступлении

На данной форме после подачи документов будет отображаться полезная информация для абитуриента, а именно:

- > Этап движения его документов
- Расписание вступительных экзаменов
- ▶ Отметки за сданные экзамены
- Различные памятки памятки